## Major Change Workflow User Guide

## Student Guide

1. Student can access the major / minor change request form through Highlander Pipeline or directly through

https://myhub.njit.edu/BannerExtensibility/customPage/page/stuRegMajorChange.

| Student Major Change Form |                    |           |          |
|---------------------------|--------------------|-----------|----------|
| First Name                | Test               | Last Name | Test     |
| Email                     | tt76@njit.edu      | NJIT ID   | 21643089 |
| Program                   | CC-BIS-BS          | ~         |          |
| Program Details           |                    |           |          |
| l want to                 | -Select an option- | ~         |          |

- 2. Students will be prompted with selected options based on their profile:
  - Add major
  - Change major
  - Remove major
  - Add minor
  - Change minor
  - Remove minor
  - Add concentration
  - Change concentration
  - Remove concentration

\*Note: student is only allowed to submit 1 request at a time. Student will receive an error message if they have a pending request under their account.

| ou have a pending request. Submission feature will be enable once the request is resolved. Email majorchange@njit.edu if you have any questions.<br>Student Major Change Form |               |           |          |
|----------------------------------------------------------------------------------------------------|---------------|-----------|----------|
| First Name                                                                                                    | Test          | Last Name | Test     |
| Email                                                                                                    | tt76@njit.edu | NJIT ID   | 21643089 |
| Program                                                                                                    |               | ~         |          |

## Major Change Workflow User Guide

3. Students may attach a message to their advisor along with the request.

| First Name                                               | Test                   | Last Name | Test     |
|----------------------------------------------------------|------------------------|-----------|----------|
| Email                                                    | tt76@njit.edu          | NJIT ID   | 21643089 |
| Program                                                  | CC-BIS-BS ~            |           |          |
| Program Details<br>Major: Business & Information Systems |                        |           |          |
| l want to                                                | Add Major              | ~         |          |
| Add selected as double major                             | Information Technology | ~         |          |
| Add selected as double major                             |                        | ~         |          |

4. Student's advisor will get notified once request is submitted and student will receive confirmation email once the decision is made.

|   | Dear Student:                                                                                                    |   |   |
|---|----------------------------------------------------------------------------------------------------|---|---|
|   | We are pleased to announce that your change request has been approved. Please check Highlander Pipeline to confirm and best wishes for a successful transition. |   | ļ |
| Ĭ |                                                                                                    | 1 | ſ |
|   | Regards,<br>Office of the Registrar                                                                                                    |   |   |
|   | )O                                                                                                    | - | 5 |

- 5. If the student cannot find their desired choices on the form, it may be due to specific restrictions or rules; Student can contact the Registrar directly for assistance.
- 6. Student can reach out to their advisors or the Registrar if they are not eligible to use the form. The possible reasons can be found on the FAQ.

| Unfortunately, you are not eligible to use this form. Please contact your academic advisor for further assistance.<br>Student Major Change Form |               |           |          |
|----------------------------------------------------------------------------------------------------|---------------|-----------|----------|
| First Name                                                                                                    | Test          | Last Name | Test     |
| Email                                                                                                    | tt76@njit.edu | NJIT ID   | 21643089 |
| Program                                                                                                    | ~             |           |          |